广东轻工职业技术学院 2020 年自主招生(面向中职)

线上视频方式职业技能考核操作指引

(本指引仅用于: 商务日语专业考生和申请免试考生)

## 1. 总体考试流程

| 步骤     | 日期              | 流程指引                                                                       |
|--------|-----------------|----------------------------------------------------------------------------|
| Step 1 | 6月9-10日         | 考生按照《准考证上》考生注意事项要求,以"姓名+准考证考号"<br>申请加入指定的QQ群。                              |
| Step 2 | 6月10-12日        | 在 QQ 群按照指导老师指引,准备网络视频连线相关工作,考生学<br>习《网络考试会议操作流程指引(考生版)》,下载安装"腾讯会<br>议"APP。 |
| Step 3 | 6月11-12日        | 注册"腾讯会议"                                                                   |
| Step 4 | 6月11-12日        | 登陆"腾讯会议",学习使用"腾讯会议"                                                        |
| Step 5 | 6月13日<br>上午8:30 | 加入面试会议, 在 QQ 群,听从工作人员安排, 获取网络面试会议的会议号与入会密码                                 |
| Step 6 | 6月13日           | 按照工作人员要求,进行音视频调试。                                                          |
| Step 7 | 6月13日           | 按照考官指令要求,进行职业技能考核。                                                         |
| Step 8 | 6月13日           | 考核完毕后,听从工作人员指令,退出视频房间                                                      |

2. 操作指引

Step 1: 加入 QQ 群。按照《准考证上》考生注意事项要求,以"姓名+准考证考号"申请加入 指定的 QQ 群。

Step2: 下载安装"腾讯会议"APP。为保障本面试顺利进行,考生需要先安装"腾讯会议"APP, 有两种方式供考生选择,一是通过手机安装(建议选择手机安装),二是通过电脑安装。

(1) 手机安装腾讯会议客户端:

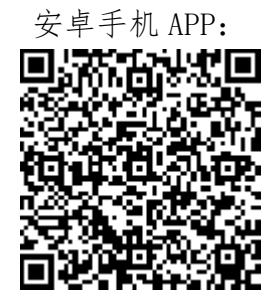

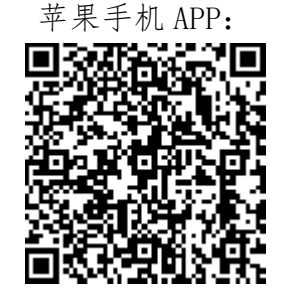

#### (2) 电脑安装腾讯会议客户端:

win 系统 https://meeting.tencent.com/download-win.html?from=1001&fromSource=1 Mac 系统 https://meeting.tencent.com/download-mac.html?from=1001&fromSource=1

# 2.1 手机端安装"腾讯会议" APP 及面试流程

#### Step 3: 注册

打开腾讯会议->点击"注册/登陆"->点击"新用户注册"->填写信息(以报名时的手机号码 进行注册)->点击"注册"。

| <b>©</b>                | <                               | < 登录                                             |  |  |
|-------------------------|---------------------------------|--------------------------------------------------|--|--|
|                         | 验证码登录 使用账号密码登录 >                | 新用户注册                                            |  |  |
| 腾讯会议<br>Tencent Meeting | <b>手机号码</b><br>+86 ∽ │ □請输入手机号码 | 手机号码<br>86~                                      |  |  |
|                         | 验证码<br>请输入验证码 获取验证码             | 验证码<br>712980                                    |  |  |
| 加入会议                    | 登录                              | 注册                                               |  |  |
| 注册/登录                   | 新用户注册                           | 点击「注册」按钮,即表示您已阅读并同意<br><b>《软件许可及服务协议》和《隐私政策》</b> |  |  |
| 其他登录方式                  |                                 |                                                  |  |  |
| 🐑 🖉                     |                                 |                                                  |  |  |
| 微信 SSO                  |                                 |                                                  |  |  |
|                         |                                 |                                                  |  |  |
|                         |                                 |                                                  |  |  |
|                         |                                 |                                                  |  |  |

Step 4: 登陆

点击"注册/登陆"->填写"手机号码"及"验证码"->点击"登陆"。

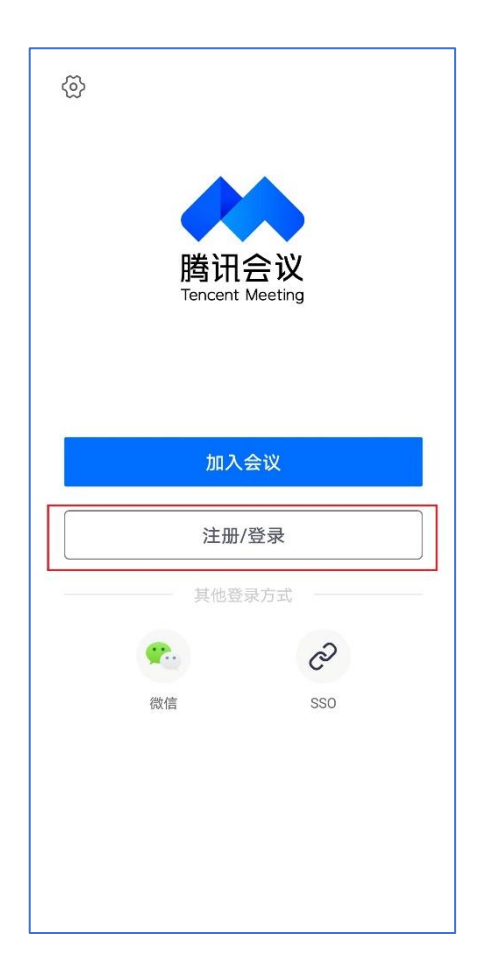

| <              |            |
|----------------|------------|
| 验证码登录          | 使用账号密码登录 > |
| 手机号码<br>+86~ 1 |            |
| 验证码            |            |
| 498076         | 405/口里利反达  |
| 登              | 录          |
| 新用」            | 户注册        |
|                |            |
|                |            |
|                |            |
|                |            |
|                |            |
|                |            |
|                |            |
|                |            |

### Step 5: 进入网络面试会议

在 QQ 群获取网络考试会议的会议号与入会密码->点击"加入会议"->填写"会议号"、"您的 名称",点击"自动连接音频"->点击"加入会议"。

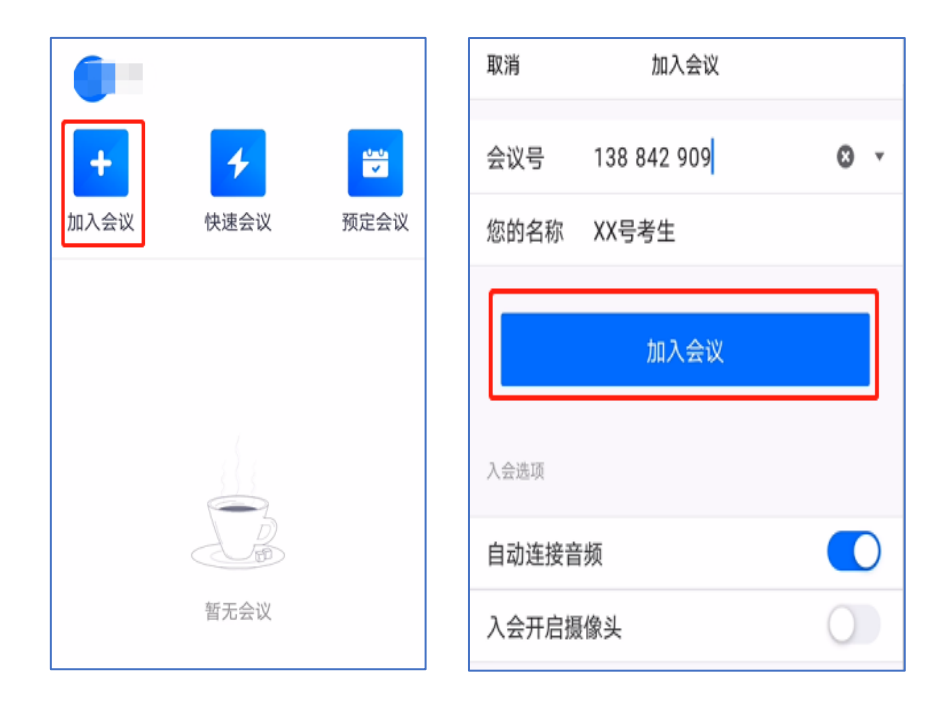

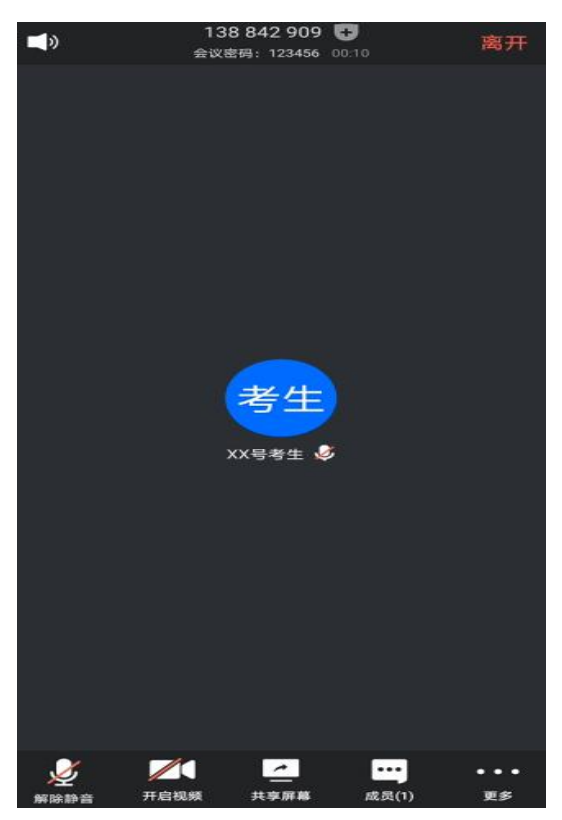

#### Step 6: 音视频调试

以下每个步骤按照指导老师的指令进行操作: 听到指令后,点击"解除静音"与"开启视频",进行音视频调试。

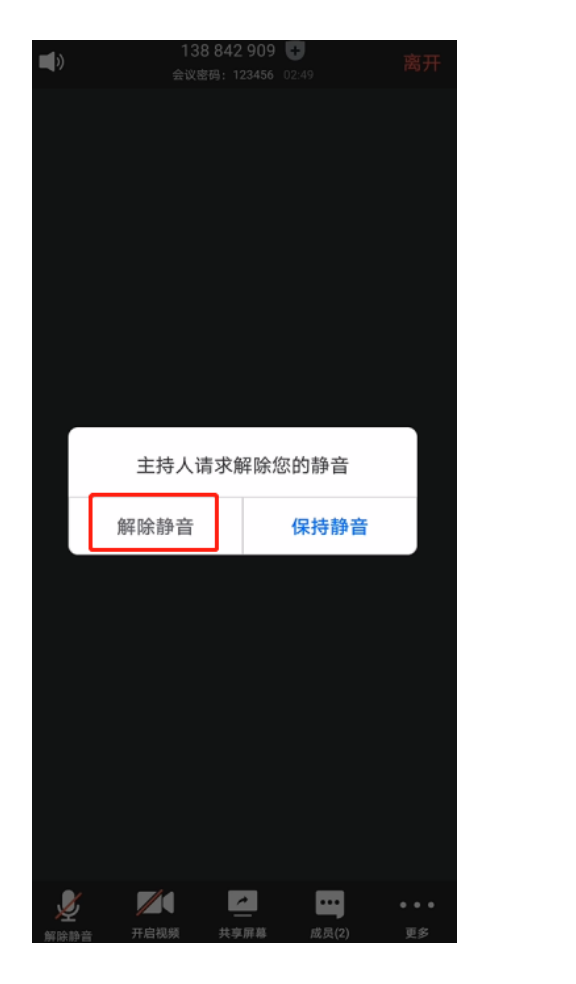

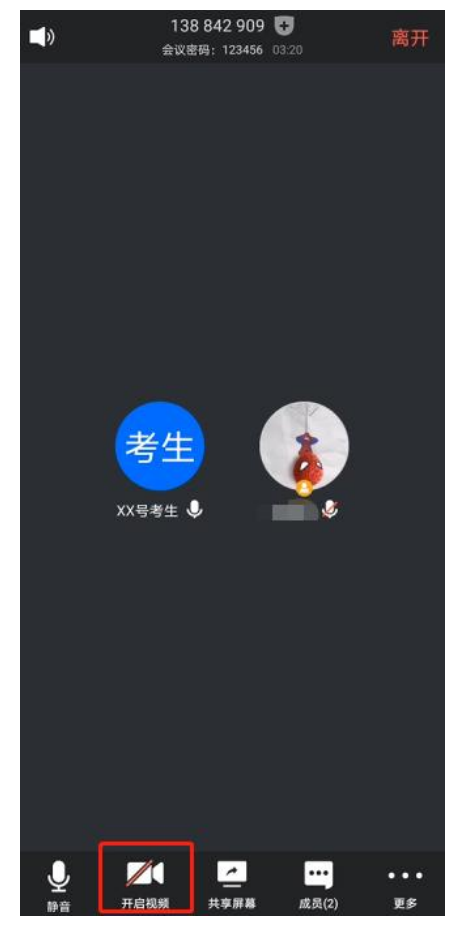

# Step 7: 答题

通过会议视频与音频,倾听与阅读考试题目->听到考官点名后,点击"解除静音"与"开启视频"->开始作答,并随时回答考官提问。

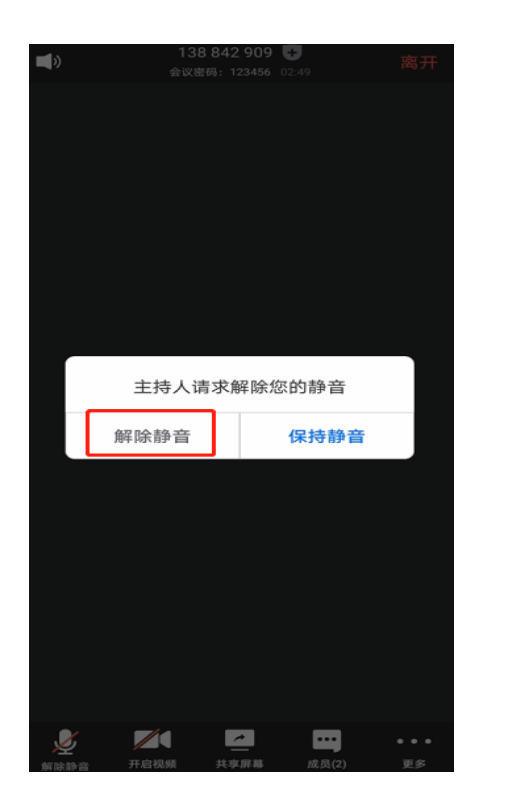

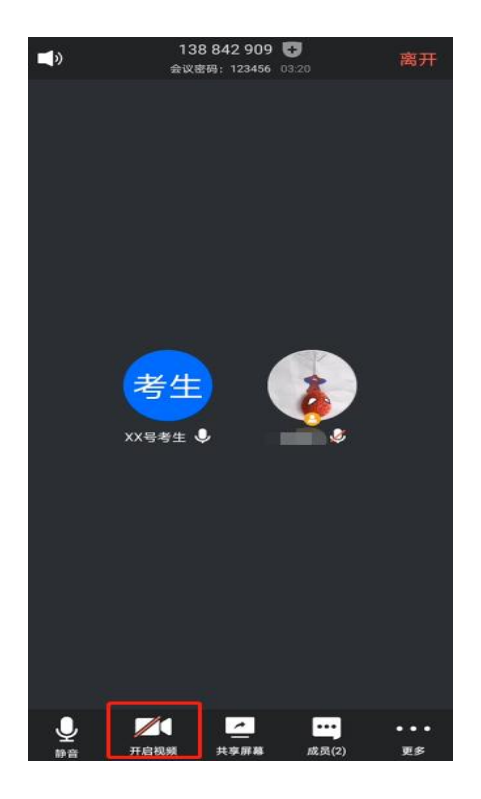

## Step 8: 离开会议

点击"离开会议"->结束考试。

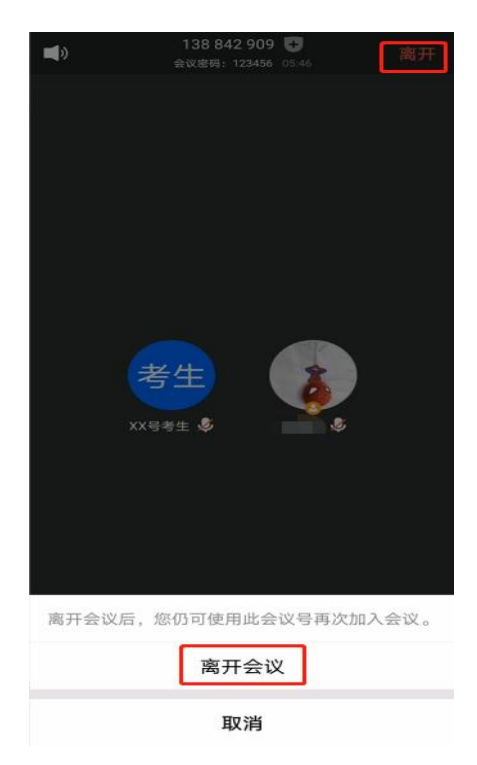

# 2.2 电脑端安装 "腾讯会议" APP 及面试流程

#### Step 3: 注册

打开腾讯会议->点击"注册/登陆"->点击"新用户注册"->填写信息(以报名时的手机号码进行注册)->点击"注册"。

| <ul> <li>         ·         ·         ·</li></ul> | × _ ×                   | 手机号码                    |
|---------------------------------------------------|-------------------------|-------------------------|
|                                                   |                         | +86 ▼ 请输入手机号码           |
|                                                   | <b>账号密码登录</b> 使用验证码登录 > | 验证码                     |
|                                                   |                         | 请输入验证码 获 <b>取验证码</b>    |
| 味いつい                                              | 手机号码                    | 名称                      |
| 時川云以<br>Tencent Meeting                           | + 86                    | 请输入您的名称                 |
|                                                   | क्रांसम                 | 輕好马                     |
|                                                   | 请输入密码 忘记密码?             | 请输入密码                   |
| 加入会议                                              |                         | 26521 555277            |
|                                                   | 登录                      |                         |
| 注册/登录                                             | 1 记住密码 新用户注册            | PF31022 ( LL 1 1 - )    |
| 其他方式登录                                            |                         | 注册                      |
| e. 2                                              |                         | ✓ 我已阅读并同意《软件许可及服务协议》和《隐 |
| 微信 SSO                                            |                         | 利政策》                    |
|                                                   |                         |                         |
|                                                   |                         | ጫ 微信登录 ♂ SSO登录          |

## Step 4: 登陆

点击"注册/登陆"->填写"手机号码"及"验证码"->点击"登陆"。

|                         | 账号密码登录       | 使用验证码登录 > | 验证码登录        | 使用账号密码登录 > |
|-------------------------|--------------|-----------|--------------|------------|
| 腾讯会议<br>Tencent Meeting | 手机号码<br>+ 86 |           | 手机号码<br>+ 86 |            |
|                         | 密码           |           | 验证码          |            |
|                         | 请输入密码        | 忘记密码?     | 请输入验证码       | 获取验证码      |
| 加入会议                    |              |           |              |            |
|                         | 登录           |           | 登录           |            |
| 注册/登录                   | 记住密码         | 新用户注册     | 新用户注         | 册          |
| 其他方式登录                  |              |           |              |            |
| そう<br>微信<br>SSO         |              |           |              |            |

#### Step 5: 进入网络面试会议

在 QQ 群,听从工作人员安排,获取网络面试会议的会议号与入会密码->点击"加入会议"->填写"会议号"、"您的名称",勾选"自动连接音频"->点击"加入会议"->输入"入会密码", 点击"加入"->勾选"入会时使用电脑音频",点击"使用电脑音频"。

|      |      |      | 取消    | 加入会议        |     |
|------|------|------|-------|-------------|-----|
| +    | +    |      | 会议号   | 138 842 909 | © • |
| 加入会议 | 快速会议 | 预定会议 | 您的名称  | XX号考生       |     |
|      |      |      |       | 加入会议        |     |
|      |      |      | 入会选项  |             |     |
|      |      |      | 自动连接音 | 音频          |     |
|      | 暂无会议 |      | 入会开启排 | 長像头         | 0   |

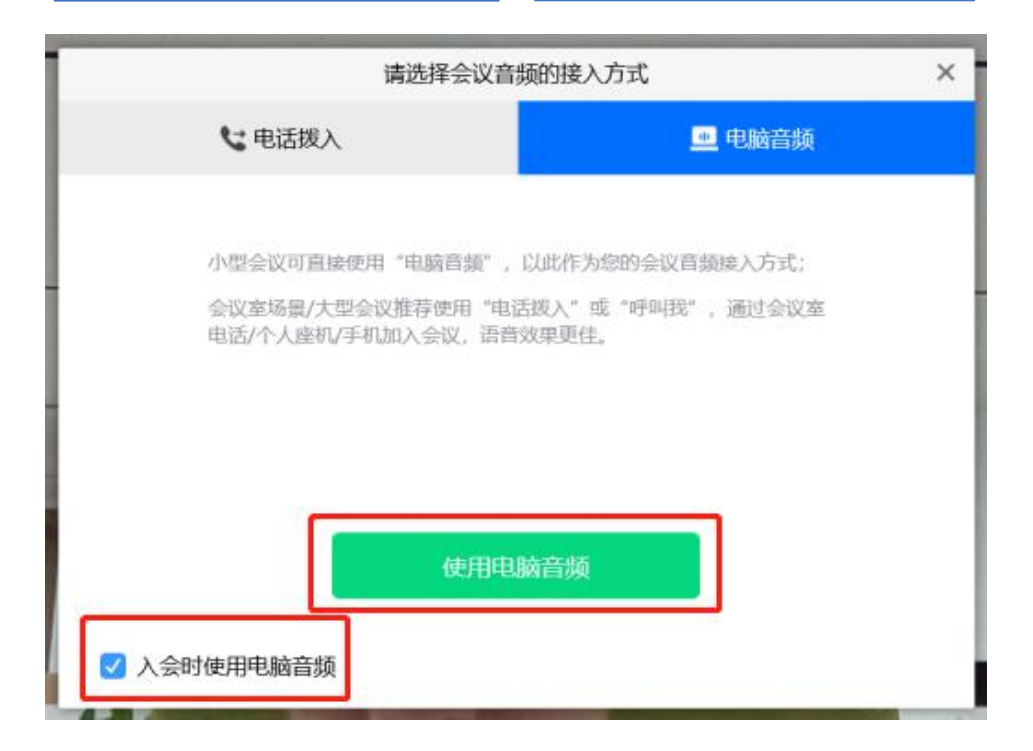

### Step 6: 音视频调试

以下每个步骤按照工作人员指令进行操作:

听到指令后,点击"解除静音"与"开启视频",进行音视频调试。

|       | 腾讯会议 会议号:138 842 909 (会议密码:123456)                                                                                                    |                                               |
|-------|----------------------------------------------------------------------------------------------------|-----------------------------------------------|
| al 🗧  |                                                                                                    | 21:00                                         |
|       | 正在讲话:                                                                                                    |                                               |
|       |                                                                                                    |                                               |
|       |                                                                                                    |                                               |
|       |                                                                                                    |                                               |
|       |                                                                                                    |                                               |
|       |                                                                                                    |                                               |
|       | 王持入请求解除您的静音                                                                                                    |                                               |
|       | 67760 to xx                                                                                                    |                                               |
|       |                                                                                                    |                                               |
|       |                                                                                                    |                                               |
|       |                                                                                                    |                                               |
|       |                                                                                                    |                                               |
|       |                                                                                                    |                                               |
|       |                                                                                                    |                                               |
|       |                                                                                                    | 南井会议                                          |
|       |                                                                                                    | 离开会议                                          |
|       |                                                                                                    | 离开会议                                          |
| 9 .11 | 於 書 書 書 書 書 書 書 書 書 書 書 書 書 書 書 書 書                                                                                                    | 离开会议<br>一 ロ<br>13:51 【                        |
| 9 al  | ※     ※     ※     ※     ※     ※     ※     ※     ※     ※     ※     ※     ※     ※     ※     ※     ※     ※     ※     ※     ※     ※     ※     ※     ※     ※     ※     ※     ※     ※     ※     ※     ※     ※     ※     ※     ※     ※     ※     ※     ※     ※     ※     ※     ※     ※     ※     ※     ※     ※     ※     ※     ※     ※     ※     ※     ※     ※     ※     ※     ※     ※     ※     ※     ※     ※     ※     ※     ※     ※     ※     ※     ※     ※     ※     ※     ※     ※     ※     ※     ※     ※     ※     ※     ※     ※     ※     ※     ※     ※     ※     ※     ※     ※     ※     ※     ※     ※     ※     ※     ※      ※     ※     ※     ※     ※     ※     ※     ※     ※     ※     ※     ※     ※     ※     ※     ※     ※     ※     ※     ※     ※     ※     ※     ※     ※     ※     ※     ※ </td <td>离开会议<br/>— □<br/>13:51 【</td>                                                                                                    | 离开会议<br>— □<br>13:51 【                        |
| 9 al  | Web #ie     开启视频     任     Liper #ie     Liper #ie <thlip< th="">     Lip     <thlip< th=""> <thlip< th=""> <thl< td=""><td>南开会议<br/>一 ロ<br/>13:51 〔</td></thl<></thlip<></thlip<></thlip<> | 南开会议<br>一 ロ<br>13:51 〔                        |
| 9 al  | ※     ※     ※     ※     ※     ※     ※     ※     ※     ※     ※     ※     ※     ※     ※     ※     ※     ※     ※     ※     ※     ※     ※     ※     ※     ※     ※     ※     ※     ※     ※     ※     ※     ※     ※     ※     ※     ※     ※     ※     ※     ※     ※     ※     ※     ※     ※     ※     ※     ※     ※     ※     ※     ※     ※     ※     ※     ※     ※     ※     ※     ※     ※     ※     ※     ※     ※     ※     ※     ※     ※     ※     ※     ※     ※     ※     ※     ※     ※     ※     ※     ※     ※     ※     ※     ※     ※     ※     ※     ※     ※     ※     ※     ※     ※     ※     ※     ※     ※     ※     ※      ※     ※     ※     ※     ※     ※     ※     ※     ※     ※     ※     ※     ※     ※     ※     ※     ※     ※     ※     ※     ※     ※     ※     ※     ※     ※     ※     ※     ※ <td>离开会议<br/>— □<br/>13:51 [</td>                                                                                                    | 离开会议<br>— □<br>13:51 [                        |
| 9 al  | 資産       資産        資産 <t< td=""><td>离开会议<br/>— □<br/>13:51 【</td></t<>                                                                                                    | 离开会议<br>— □<br>13:51 【                        |
| 9 al  | Web       Mode       Mode       Mod       Mode       Mode                                                                                                    | 离开会议                                          |
| 9 al  | With With The With Happing       With With With Happing       With With With With With With With With                                                                                                    | 离开会议 ☐ 13:51 [                                |
| 9 al  | With #       With #                                                                                                    | 离开会议                                          |
| 9 al  | With With The The The The The The The The The Th                                                                                                    | 离开会议<br>──□ 13:51 [                           |
| 9 .1  | With With With With With With With With                                                                                                    | 高开会议<br>□ 13:51 〔                             |
| 9 at  | With With With With With With With With                                                                                                    | 离开会议<br>— □<br>13:51 [                        |
| 9 al  | Yei A A A A A A A A A A A A A A A A A A A                                                                                                    | 高开会议<br>□ □ □ □ □ □ □ □ □ □ □ □ □ □ □ □ □ □ □ |
| 9 al  | <image/> <text><text><text><text></text></text></text></text>                                                                                                    | 高开会议<br>□ □ □ □ □ □ □ □ □ □ □ □ □ □ □ □ □ □ □ |
| 9 al  | <text><text><text><text><text></text></text></text></text></text>                                                                                                    | 高开会议<br>□ □ □<br>13:51 〔                      |
| 9 at  | <text><text><text><text><text></text></text></text></text></text>                                                                                                    | 高开会议<br>□ □ □<br>13:51 〔                      |

Step 7: 答题

通过会议视频与音频,倾听与阅读考试题目->听到考官点名后,点击"解除静音"与"开启视频"->开始作答,并随时回答考官提问。

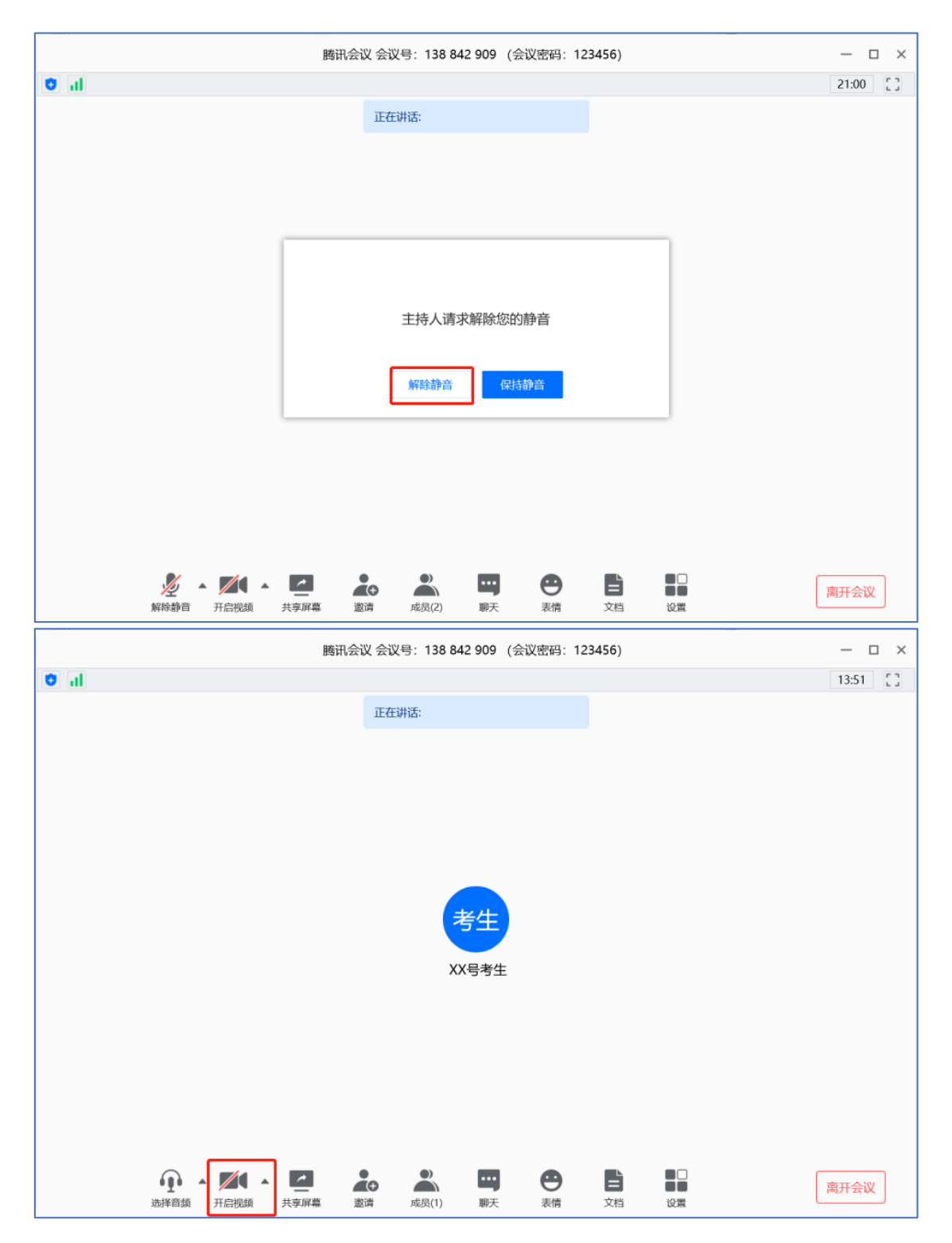

# Step 8: 离开会议

点击"离开会议"->结束考试。

|                     | 腾讯会议 会计                               | 义号:138 842 909 | (会议密码: 1234 | 56)   |     | - c        | ×  |
|---------------------|---------------------------------------|----------------|-------------|-------|-----|------------|----|
| <b>O</b> al         |                                       |                |             |       |     | 56:07      | :: |
|                     | IE                                    | E讲话:           |             |       |     |            |    |
|                     |                                       |                |             |       |     |            |    |
|                     |                                       |                |             |       |     |            |    |
|                     |                                       |                |             |       |     |            |    |
|                     |                                       |                |             |       |     |            |    |
|                     |                                       |                |             |       |     |            |    |
|                     | · · · · · · · · · · · · · · · · · · · |                |             |       |     |            |    |
|                     |                                       | 考生             | 2           |       |     |            |    |
|                     | xx                                    | 号考牛 🙆          |             |       |     |            |    |
|                     |                                       | 5 5 4 0        |             |       |     |            |    |
|                     |                                       |                |             |       |     |            |    |
|                     |                                       |                |             |       |     |            |    |
|                     |                                       |                |             |       |     |            |    |
|                     |                                       |                |             |       |     |            |    |
|                     |                                       |                |             |       | 100 |            |    |
| <b>%</b> • <b>1</b> |                                       |                | •           | B 19  |     | 會III 今 IIV |    |
| 解除静音 开启             | 副视频 共享屏幕 邀请                           | 成员(2) 聊天       | 表情          | 文档 设置 |     | 南开云以       |    |